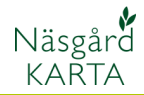

## Överföra analysmedelvärde till vo-plan

Generellt

Näsgård Karta kan utifrån inlagda jobb med analysvärde beräkna medeltal för respektive fält som finns i aktuella årets fältkarta och överföra dessa till vo-planen.

## Förutsättningar

Det skall finnas en fältkarta för det skördeår som analyserna skall överföras till. Alla fält i kartan skall vara kopplade till fält i vo-planen.

Denna karta skall sedan öppnas tillsammans med analyskartan.

Analyskartan behöver inte vara från samma skördeår som fältkartan.

Om du har ett jobb som innehåller alla analyser (har oftast jobbkod Analys) gör du så här för att öppna kartorna:

- Markera analysraden
  Håll med CTRL och markera aktuell
- fältkarta 3. Öppna med välj/ godkänn

Om alla dina analyser är uppdelade fältvis måste du öppna alla dessa samtidigt som fältkartan, gör då så här:

- Drag med markören längs vänstra kanten på rutan för de jobb du vill öppna, raderna blir markerade efterhand.
- 2. Håll med CTRL och markera aktuell fältkarta
- Öppna med välj/ godkänn

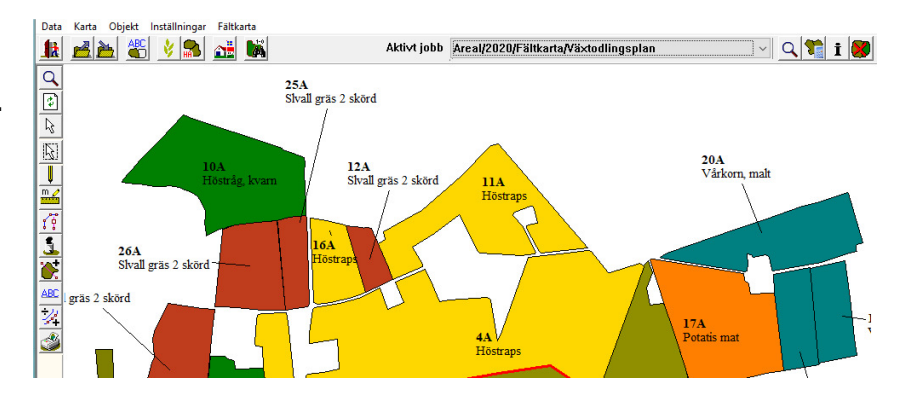

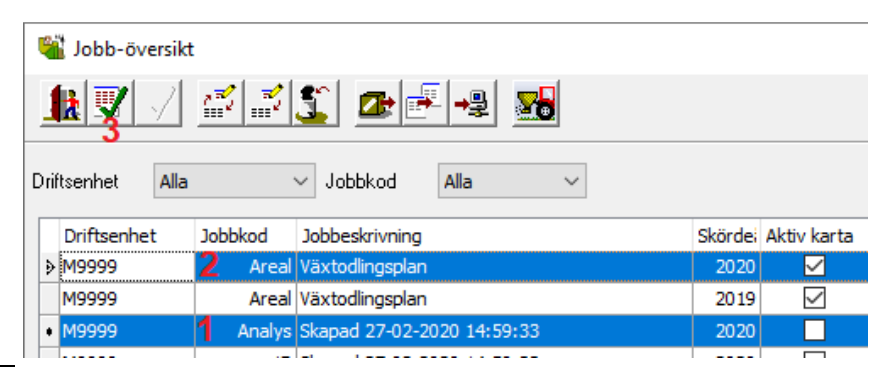

| 🐃 Jobb-översikt |                 |            |                            |         |              |           |  |  |  |  |  |  |  |
|-----------------|-----------------|------------|----------------------------|---------|--------------|-----------|--|--|--|--|--|--|--|
|                 |                 |            |                            |         |              |           |  |  |  |  |  |  |  |
| Di              | riftsenhet Alla | ·          | ✓ Jobbkod Alla ✓           |         |              |           |  |  |  |  |  |  |  |
| Γ               | Driftsenhet     | Jobbkod    | Jobbeskrivning             | Skördei | Aktiv karta  | Тур       |  |  |  |  |  |  |  |
|                 | ≥ M9999 2       | Areal      | Växtodlingsplan            | 2020    |              | Fältkarta |  |  |  |  |  |  |  |
|                 | M9999           | Areal      | Växtodlingsplan            | 2019    | $\checkmark$ | Fältkarta |  |  |  |  |  |  |  |
|                 | • M9999         | 1B         | Skapad 27-02-2020 14:59:33 | 2020    |              | Analys    |  |  |  |  |  |  |  |
|                 | • M9999         | <b>4</b> A | Skapad 27-02-2020 14:59:33 | 2020    |              | Analys    |  |  |  |  |  |  |  |
|                 | • M9999         | 11A        | Skapad 27-02-2020 14:59:33 | 2020    |              | Analys    |  |  |  |  |  |  |  |
|                 | • M9999         | 12A        | Skapad 27-02-2020 14:59:33 | 2020    |              | Analys    |  |  |  |  |  |  |  |
|                 | • M9999         | 16A        | Skapad 27-02-2020 14:59:33 | 2020    |              | Analys    |  |  |  |  |  |  |  |
|                 | • M9999         | 25A        | Skapad 27-02-2020 14:59:33 | 2020    |              | Analys    |  |  |  |  |  |  |  |
|                 | • M9999         | 10A        | Skapad 27-02-2020 14:59:33 | 2020    |              | Analys    |  |  |  |  |  |  |  |
| -               | • M9999         | 17A        | Skapad 27-02-2020 14:59:33 | 2020    |              | Analys    |  |  |  |  |  |  |  |
| E               | M9999           | 24         | Skapad 27-02-2020 14:59:33 | 2020    |              | Analys    |  |  |  |  |  |  |  |

2020

2020

Analys

Analys

Analys

Analys

26A Skapad 27-02-2020 14:59:33

27A Skapad 27-02-2020 14:59:33

29A Skapad 27-02-2020 14:59:33

30A Skapad 27-02-2020 14:59:33

49999

49999

19999

M9999

## Överföra analysmedelvärde

Manual senast ändrad 2020-02-28

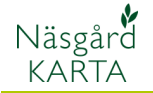

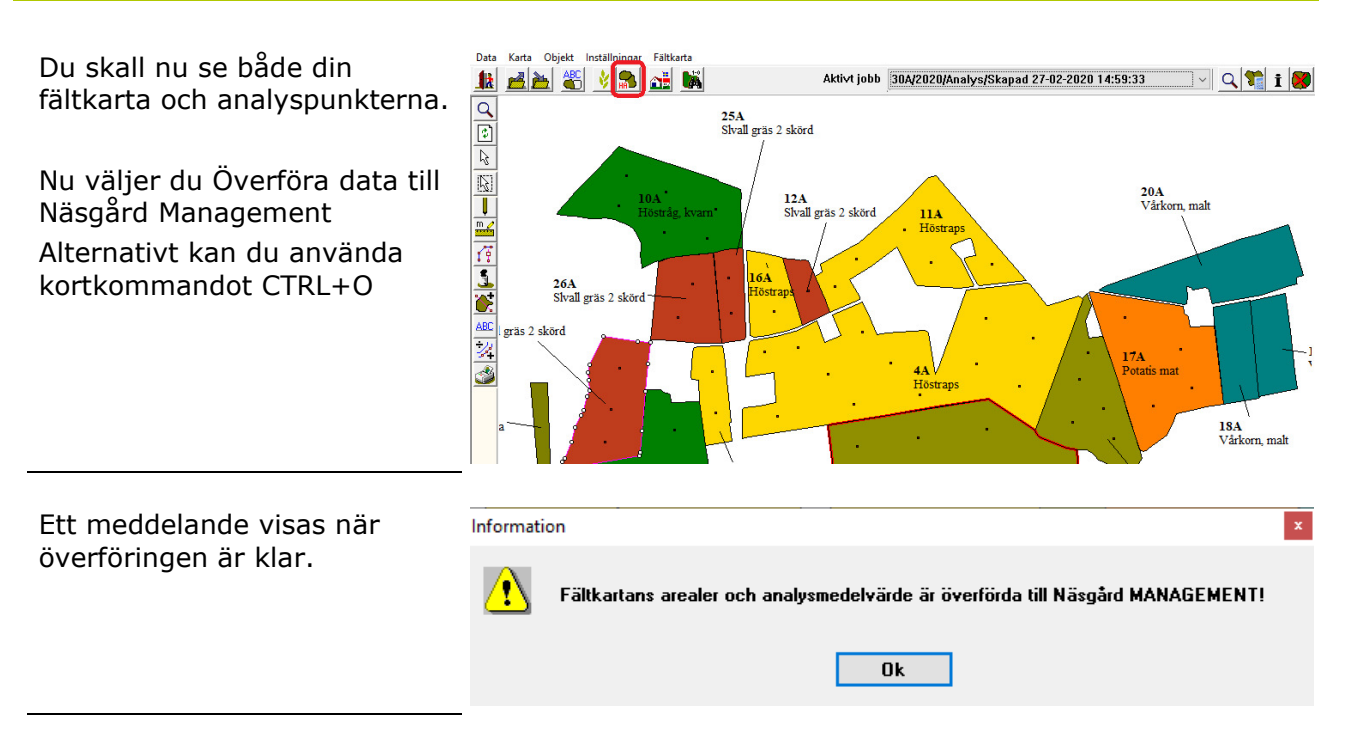

Medeltalen överförs först till ett mellanläge i vo-planen för kontroll innan de överförs vidare till analystabellen.

Öppna därefter Vo-plan, fält och Mk från karta

- I tabellen visas de aktuella analys medeltalen. Den eller de rader som är markerade blir överförda till analys tabellen när
- 2. Du väljer Överför analyser

Genom att hålla ned CTRL kan du markera flera rader, med det optimala är att använda CTRL + A då blir alla rader markerade så du inte missar något

Analyserna är nu överförda och används bland annat i gödselbehovsberäkningen.

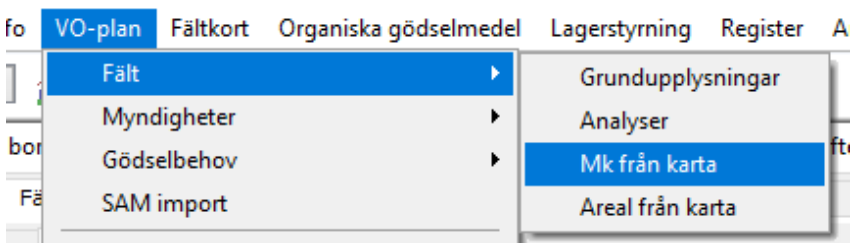

## Skördeår 📃 2020 💶 👬 🥔 🤑 💷 😹 🏤 👼 🔠 💑 🛍 🔛 🐻

| •      | Tillfoga                                                  | gröda      | • Ta bo | ort gröda 🔹 H     | Copiera | a grödor 🔹 Öve      | erför an      | alys | er 🔹 Up  | pdatera k | art uppgi | fter 🔹 N | Noter 🔻 |       |             |          |     |       |  |  |
|--------|-----------------------------------------------------------|------------|---------|-------------------|---------|---------------------|---------------|------|----------|-----------|-----------|----------|---------|-------|-------------|----------|-----|-------|--|--|
|        |                                                           |            | F       | alt               |         |                     | 2 Myndigheter |      |          |           |           |          |         |       | Gödselbehov |          |     |       |  |  |
| G      | Grundupplysningar Analyser Mk från karta Areal från karta |            |         |                   |         | från karta          |               |      |          |           |           |          |         |       |             |          |     |       |  |  |
| Г      | Fält                                                      |            |         | Gröda             |         |                     |               |      | Kartuppg | ifter     |           |          |         |       |             |          |     |       |  |  |
|        | 1                                                         | Fältnr.    | Areal   | Förfrukt          | Ålder   | Gröda               | Ålder         | м    | рН       | P-AL      | P-HCI     | K-AL     | K-HCI   | Mg-AL | Cu-HCl      | K/Mg kvc | Bor | Ca-AL |  |  |
|        |                                                           | 1A         | 0,84    | Ej godkänd vall   |         | Ej godkänd vall å   | k             | Ì.   | 1        |           |           | 1        |         | 1     |             | 1        |     |       |  |  |
|        | •                                                         | 1B         | 10,83   | Höstraps          |         | Höstvete, TAC ko    | b             |      | 6,0      | 6,4       | 1         | 5,6      |         | 6,0   |             | 1,2      |     | 96,   |  |  |
|        |                                                           | 2A         | 3,70    | Höstraps          |         | Höstvete, TAC ko    | b             |      | 6,2      | 6,4       |           | 3,5      |         | 5,7   |             | 0,6      |     | 98,   |  |  |
|        |                                                           | 3A         | 1,60    | Höstråg, kvarn    |         | Höstraps            |               |      |          |           |           |          |         |       |             |          |     |       |  |  |
|        |                                                           | <b>4</b> A | 14,32   | Höstråg, kvarn    |         | Höstraps            |               |      | 5,9      | 7,9       |           | 9,0      |         | 5,7   |             | 2,2      |     | 106,  |  |  |
|        |                                                           | 5A         | 1,11    | Höstråg, kvarn    |         | Höstraps            |               |      |          |           |           |          |         |       |             |          |     |       |  |  |
|        |                                                           | <b>8</b> A | 12,53   | Vårkorn, malt     |         | Höstråg, kvarn      |               |      |          |           |           |          |         |       |             |          |     |       |  |  |
|        |                                                           | 9A         | 0,81    | Träda             |         | Träda               |               |      |          |           |           |          |         |       |             |          |     |       |  |  |
|        |                                                           | 10A        | 5,15    | Potatis mat       |         | Höstråg, kvarn      |               |      | 6,4      | 4,0       |           | 6,2      |         | 14,5  |             | 0,4      |     | 171,  |  |  |
|        |                                                           | 11A        | 4,60    | Höstråg, kvarn    |         | Höstraps            |               |      | 6,4      | 3,4       |           | 3,3      |         | 9,5   |             | 0,4      |     | 166,  |  |  |
|        |                                                           | 12A        | 0,70    | Slvall gräs 2 skö |         | Slvall gräs 2 sköre | 6             |      | 6,2      | 4,9       |           | 3,3      |         | 10,0  |             | 0,3      |     | 77,   |  |  |
|        |                                                           | 16A        | 1,44    | Vårkorn, malt     |         | Höstraps            |               |      | 6,5      | 3,2       |           | 3,1      |         | 16,5  |             | 0,2      |     | 150,  |  |  |
|        |                                                           | 17A        | 5,13    | Höstvete, bröd    |         | Potatis mat         |               |      | 6,1      | 3,8       |           | 4,2      |         | 11,1  |             | 0,5      |     | 144,  |  |  |
| 11 - I |                                                           |            |         |                   |         |                     |               |      |          |           |           |          |         |       |             |          |     |       |  |  |

| Fält                                                      |  |         |       |                 |          | Myndigheter        |       |   |            |     |      |      |       | Gödselbehov |        |          |     |       |         |  |
|-----------------------------------------------------------|--|---------|-------|-----------------|----------|--------------------|-------|---|------------|-----|------|------|-------|-------------|--------|----------|-----|-------|---------|--|
| Grundupplysningar Analyser Mk från karta Areal från karta |  |         |       |                 |          |                    |       |   |            |     |      |      |       |             |        |          |     |       |         |  |
| Fält Gröda                                                |  |         |       |                 | Analyser |                    |       |   |            |     |      |      |       |             |        |          |     |       |         |  |
|                                                           |  | Fältnr. | Areal | Förfrukt        | Ålder    | Gröda              | Ålder | м | Datum      | pH  | P-AL | K-AL | K-HCI | Mg-AL       | Cu-HCl | K/Mg kvc | Bor | Ca-AL | Mulhalt |  |
|                                                           |  | 1A      | 0,84  | Ej godkänd vall |          | Ej godkänd vall åk |       |   | 1982-01-01 | 6,5 | 6,0  | 12,0 | 150,0 | 7,0         | 7,0    |          | 0,6 |       |         |  |
|                                                           |  | 1B      | 10,83 | Höstraps        |          | Höstvete, TAC ko   |       |   |            | 6,0 | 6,4  | 5,6  | 150,0 | 6,0         | 7,0    | 1,2      | 0,6 | 96,0  | 3,3     |  |
|                                                           |  | 2A      | 3,70  | Höstraps        |          | Höstvete, TAC ko   |       |   |            | 6,2 | 6,4  | 3,5  | 150,0 | 5,7         | 7,0    | 0,6      | 0,6 | 98,4  | 3,1     |  |
|                                                           |  |         |       |                 |          |                    |       |   |            |     |      |      |       |             |        |          |     |       |         |  |